# PLEASE NOTE: Create a separate report for each patient and send each individual, compressed .docx file to me. These reports are all stored to be retrievable by Mission and Patient name, and so cannot be sent to me grouped into one .pdf

Prior to each mission, I will send a form with the header information for the current mission to the Mission and Team Leaders. If you do not have the form, you can download the current form from the website, under the Forms/Mission Forms tab. However, you will need to update the Header with the information on the mission.

To edit the header, you can either double L click your mouse anywhere in the slightly faded header section, or you can go to your menu bar at the top of your Word document

Windows: Choose Insert, then Header (a little over to the R side of the bar) Mac: Choose View, then Header/Footer

Single L click your mouse to the L of the "E" in ENTER FACILTY NAME. While holding the L button down, drag your mouse to the R until the text is highlighted. You can then just type in the sanctuary name, such as Wildlife Waystation. **Do not press enter, as you will add a line**.

Do the same for the Mission Code and the Mission Dates. To close the header, double L click anywhere in the slightly faded body section, or:

Windows: click the Close Header and Footer X at the top R of the menu bar

Mac: click on the Close X button to the bottom L of the Header section

The document must be saved in .docx format, not .doc. If it is not already in this format – which it should be - you can change the format by doing File / Save As

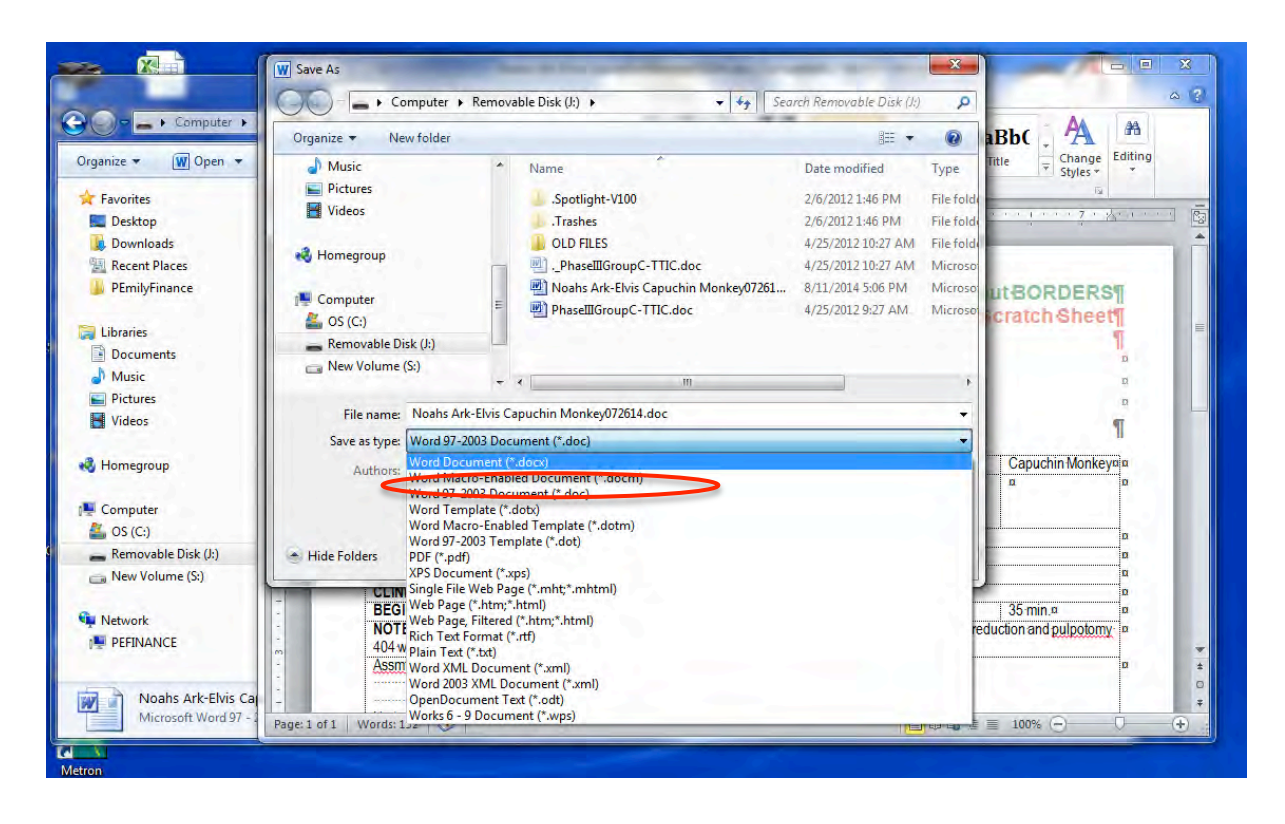

When filling out the data on the patient, such as Date, Patient Name, etc., only enter information into the cells to the R of the data description. For the NOTES section, enter in formation in the box below the cell labeled "NOTES:"

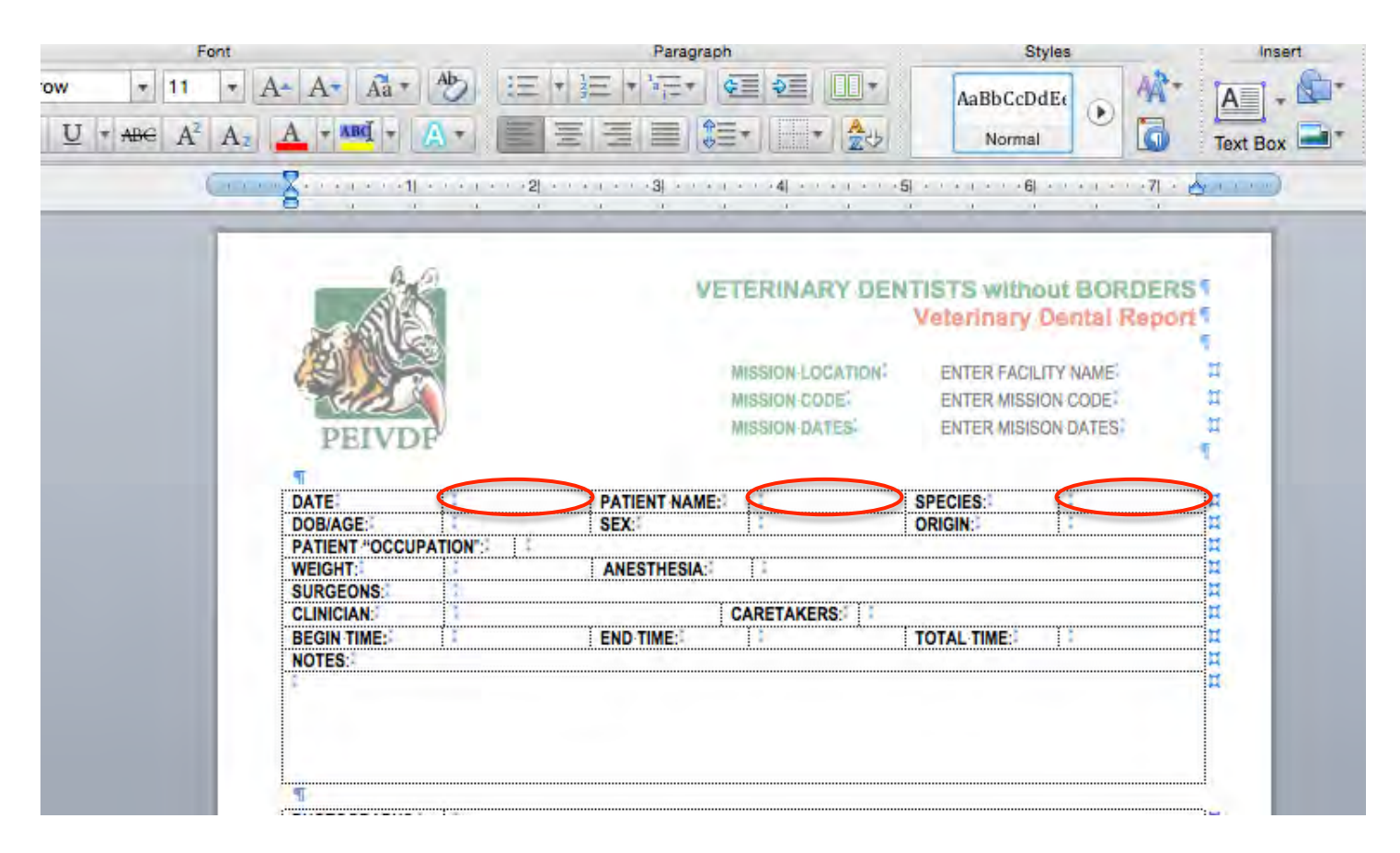

When inserting photos and rads, you can add additional rows to the table by clicking in the bottom R table cell of the PHOTOGRAPH or RADIOGRAPH table, and pressing the tab button as many times as you need for as many additional rows as you need.

| <b>T</b>     |    |                |       |
|--------------|----|----------------|-------|
| PHOTOGRAPHS: |    |                |       |
|              |    | 1              |       |
|              |    |                |       |
| 1            |    | L click your i | mouse |
| RADIOGRAPHS  |    | here or here   | 2     |
|              | 16 | 1              |       |
|              | 12 |                |       |
| 1            |    |                |       |
| PROGNOSIS:   |    |                |       |
|              |    |                |       |

To insert a photo or a rad, there are a couple of options.

L click your mouse into the table cell in which you want to place the photo. Windows: on the toolbar, click Insert, then Pictures. A File Explorer window will open. You need to remember where on your computer the pictures are saved to do this easily

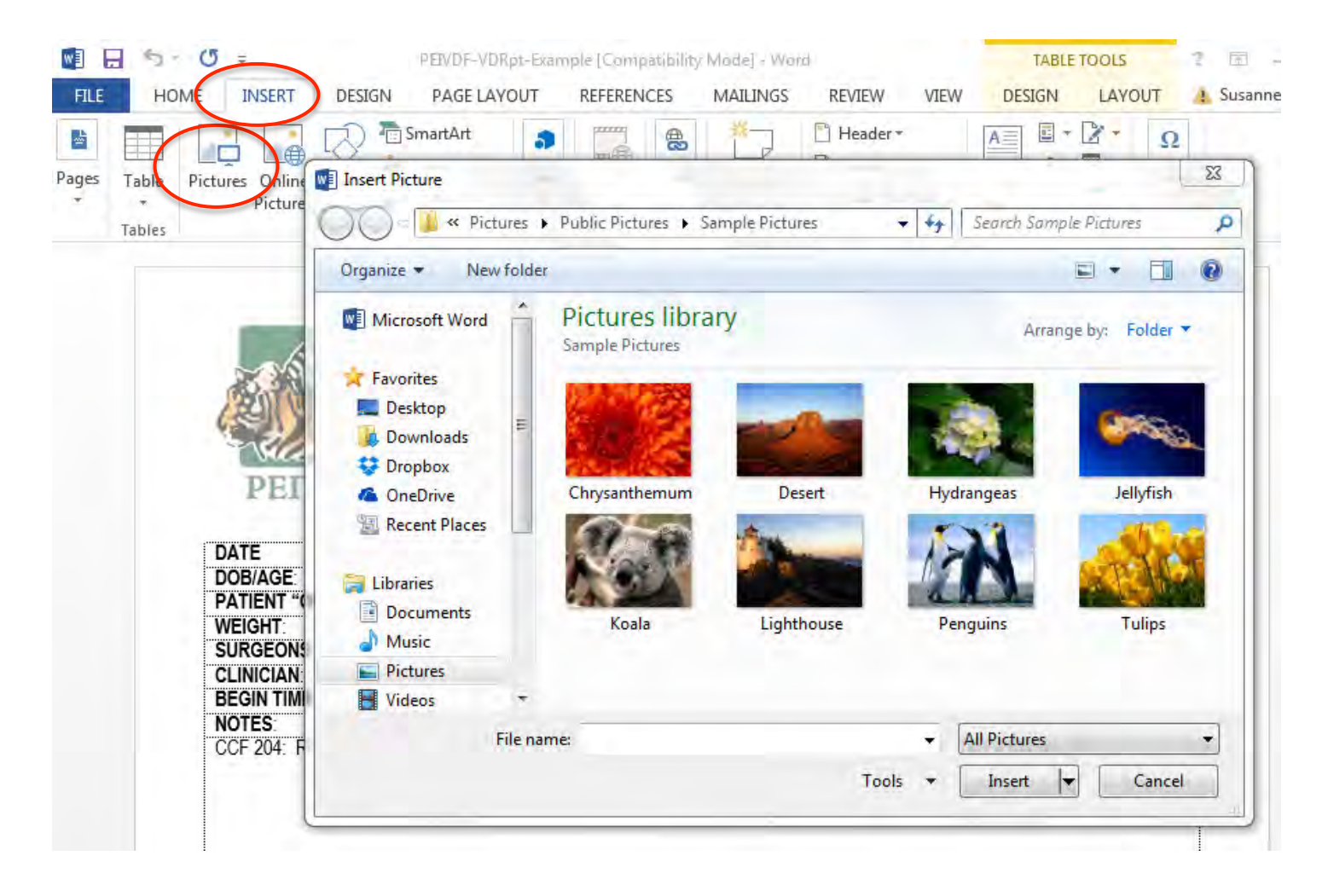

Mac: on the toolbar, click Insert, Photo, Picture from File. You need to remember where on your computer the pictures are saved to do this easily.

| Word File Edit View                                                                                                    | Insert Format Font                                                                                                    | Tools Table Window 🐓 Help                                                                                       |        |
|----------------------------------------------------------------------------------------------------|----------------------------------------------------------------------------------------------------|----------------------------------------------------------------------------------------------------|--------|
| Image: Second state state | Break<br>Page Numbers<br>Date and Time<br>AutoText<br>Field<br>New Comment                                                                                   | ANK.docx                                                                                                    | Insert |
|                                                                                                    | Footnote<br>Caption<br>Cross-reference<br>Index and Tables<br>Watermark<br>Table<br>Chart<br>SmartArt Graphic                                                | ARY DENTISTS without BORDERS<br>Veterinary Dental Report<br>UCCATION ENTER FACILITY NAME<br>ENTER MISSION CODE: | xt Box |
| PEIVDE<br>→ T<br>DATE: 6/1/2<br>DOB/AGE: 30 y,<br>PATIENT *OCCUPATION:<br>WEIGHT: 6000<br>SURGEONS: PER<br>CLINICIAN: 1<br>BEGIN TIME: 8:30<br>NOTES:<br>CCF 204: RCT:                                                                                                    | Photo         Audio         Audio         Movie         Clip Art         Symbol         Shape         Text Box         WordArt         Equation         File | Photo Browser Picture from File ORIGIN: Indiana: CERS: 1: 1 TOTAL-TIME: 2 bts                                   |        |
| PHOTOGRAPHS:                                                                                                    | Object<br>HTML Object                                                                                                    |                                                                                                    |        |

Another option is to Drag and drop a photo from your Finder (Mac) or File Explorer (Windows)

Once you insert your photo or rad, single click on it to select it.

Windows: a FORMAT tab will appear at the R side of the toolbar. Click on that tab and at the R side, you will see height and width measurements. Set the width to 2.32. Do this for all your photos and rads

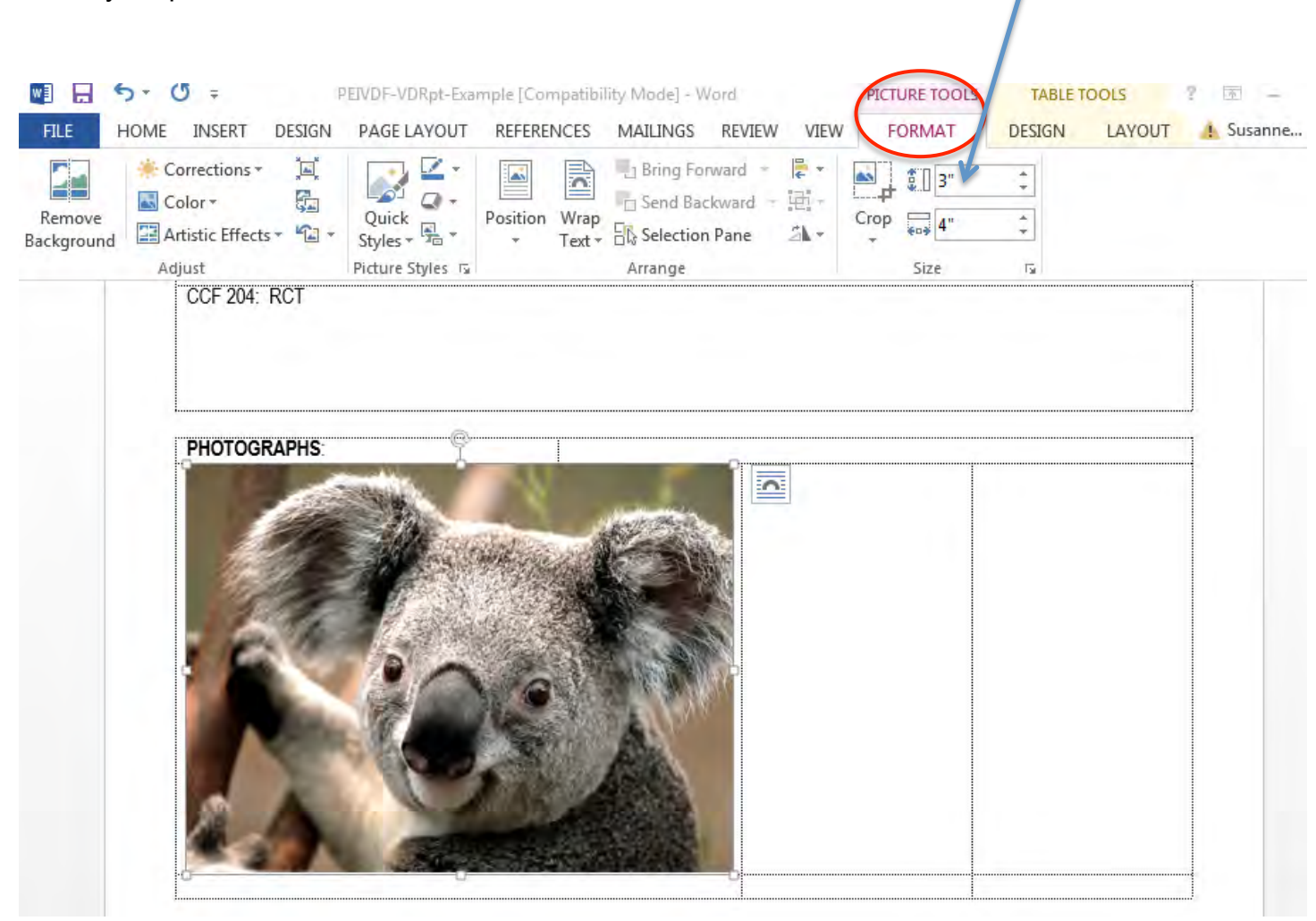

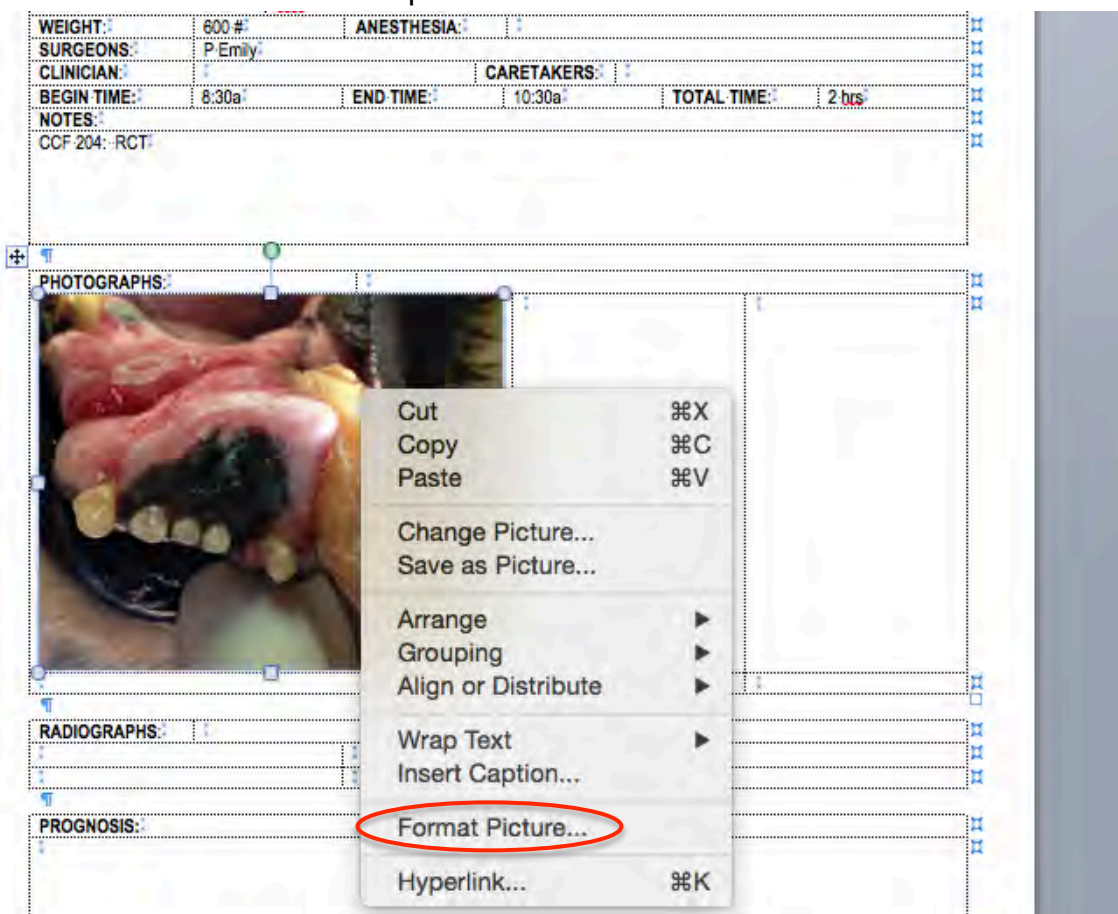

Mac: R click over the photo and select Format Picture.

Mac: At the bottom left of the window that pops up, select size. Set the width to 2.32 and click OK. Do this for all your photos and rads.

| For                  | nt                                                                                                    | Pa                                                                                   | ragraph    |             | Styles                            |   | Insert | Them |
|----------------------|----------------------------------------------------------------------------------------------------|--------------------------------------------------------------------------------------|------------|-------------|-----------------------------------|---|--------|------|
| -1                   |                                                                                                    |                                                                                      | Formal Pic |             |                                   |   |        | Aa   |
| 1 <u>U</u> = +##= A( | Fill Line Shadow Glow & Soft Edges Felfection 3-D Format 3-D Rotation Adjust Picture Artistic Filters Crop Text Box Size Layout Layout | Height<br>Absolute<br>Relative<br>Width<br>Absolute<br>Relative<br>Rotate and scale. | 3*         | relative to | Page<br>Page                      | 0 |        | Them |
|                      | Alt Text                                                                                                    | Rotation:<br>Height:<br>I Lock aspec<br>Original Size<br>Height:                     | 9.57*      | Width:      | 31 %<br>e to original p<br>11.76* | C |        |      |

Scroll to display any one of your photos or rads inserted into the document and correctly-sized to 2.32" width. Single left lick to select any one of your photos or rads.

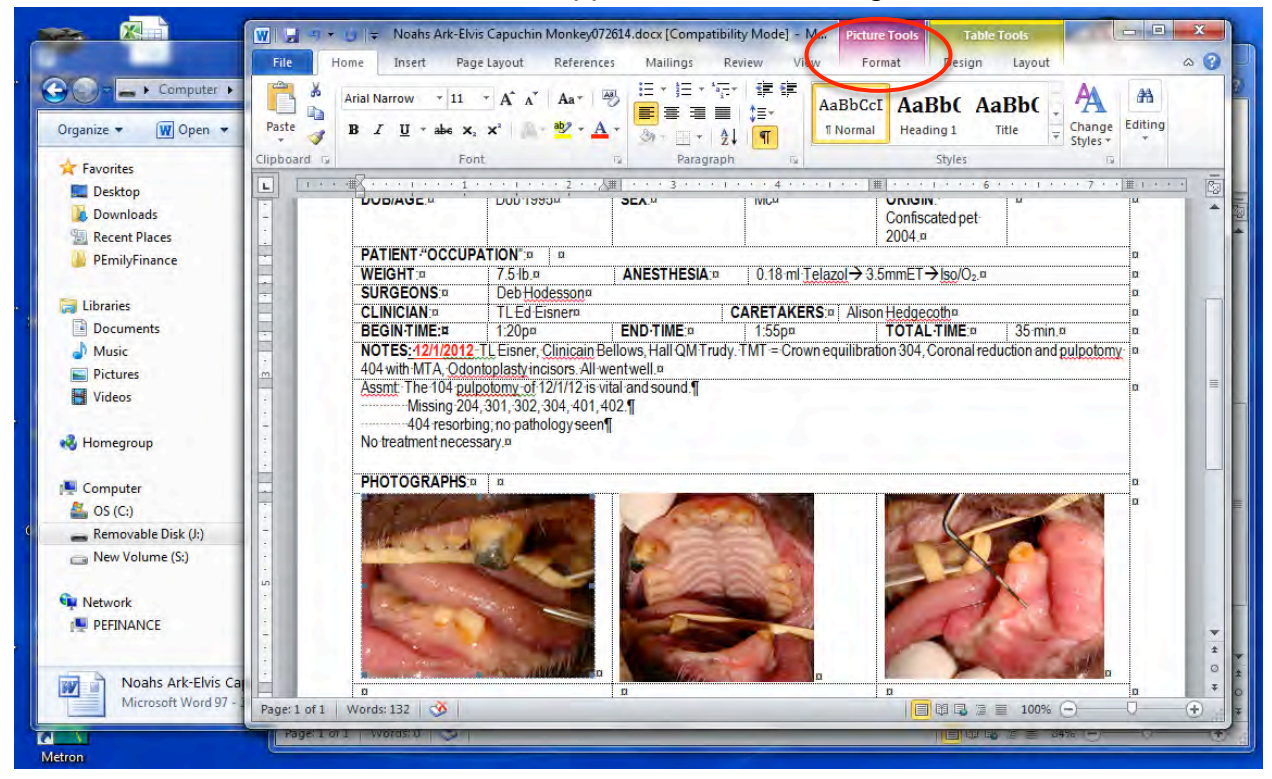

MAC users will see a purple Format Picture tab toward the Left.

| 1.00           | 1.0            |                    |            |              |                  | Cal SEVDR      | EVIDBD-EX      | Emple dock        |            |                            |
|----------------|----------------|--------------------|------------|--------------|------------------|----------------|----------------|-------------------|------------|----------------------------|
|                | 0.             |                    | 1          | 1 1 2        | <b>1 1 1 1 1</b> | 9 🗈            | - 8 5          | 100% +            | 1          | Q- Searc                   |
| rial N         | <b>n</b>       | Home Form          | at Picture | Layout       | Document I       | Elements       | Tables         | Table Layout      | Charts     | SmartAr                    |
|                |                |                    | Font       |              |                  | Pa             | aragraph       | 1                 | Styles     |                            |
|                |                | +                  | + A-       | A- Aa+       | Ab IE            | 12 + 1a        | - 6 -          |                   | AaBbCcDdEe | AA+                        |
| A              | В              | I <u>U</u> - ABC . | 4ª A.      | - ABQ -      |                  | EBE            |                | - 25              | Normal     | ی 🕙                        |
| Paste          | P <sub>v</sub> |                    | Gene       |              |                  | · 📶 · · · · 31 | 1 + 1 4 1 + 14 | 1 + 1 4 1 + 🏢 1 + | 61         | · · · · · · <b>Z</b> [ · · |
|                | -              |                    |            | NOTES:       |                  |                |                |                   |            |                            |
| 1              | 1              |                    | ľ          | CCF 204. RCT |                  |                |                |                   |            |                            |
| PEI            | õ              |                    |            |              |                  |                |                |                   |            |                            |
| _              |                |                    |            |              | 0                |                |                |                   |            |                            |
|                | 1              |                    | Ŧ          | PHOTOGRAPHS  | ф                | ó              |                |                   |            |                            |
|                | 41 -           |                    |            | 2.2          |                  | 1              |                |                   |            |                            |
| MIS            | -              |                    |            | 6.5 C        |                  |                |                |                   |            |                            |
| AT             | 5              |                    |            |              |                  |                |                |                   |            |                            |
| Bar            |                |                    |            | Can          |                  | ľ              |                |                   |            |                            |
| Bell           | 5              |                    |            | 1.5          | 241/2            |                |                |                   |            |                            |
| D Dye          | -              |                    |            | -            |                  | ۹.             |                |                   |            |                            |
| 2 Em           |                |                    |            | 2            | -0               |                |                | 1                 |            |                            |
| 5 Far<br>1 Hal | 9              |                    | r          | RADIOGRAPHS: |                  |                |                |                   |            |                            |

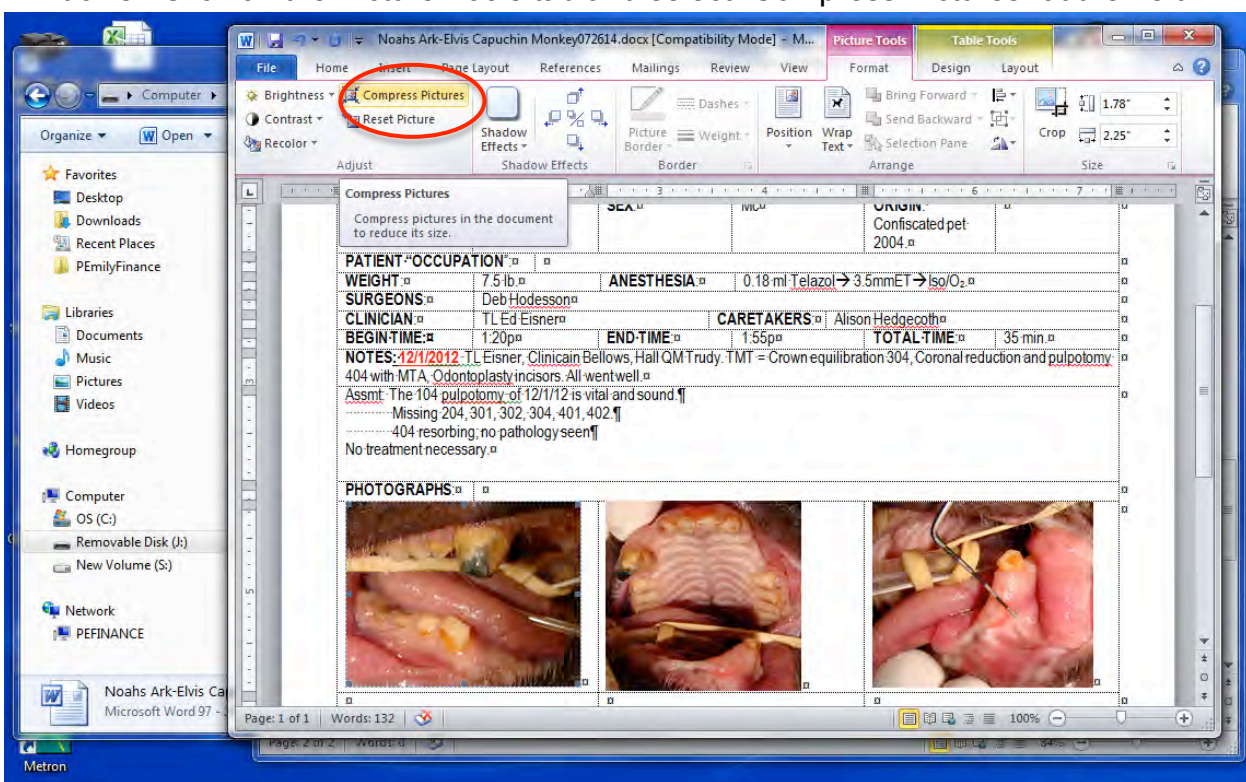

Windows: Click on the Picture Tools tab and select "Compress Pictures" at the Left.

Mac: Click on the Format Picture tab and click on Compress

| A Home Format Picture             | e Layout               | Document Ele           | ements Tab           | les Table L     | ayout Ch             | narts Smart                                              | tArt I           |
|-----------------------------------|------------------------|------------------------|----------------------|-----------------|----------------------|----------------------------------------------------------|------------------|
| Corrections Recolor Filters Radio | emove<br>ckground Crop | Compress               |                      |                 |                      | Transparency                                             | Positio          |
|                                   | PEIVD                  | 1 · · · · · · 21 · · 2 | <b>y</b> ∰(+++3)++++ | MISSION DATES   | ENTER MR<br>ENTER MR | 61 · · · · · · · · · · 71<br>SSIUN CODE:<br>SISON DATES: | н<br>н<br>ц<br>т |
| Ŧ                                 | DATE                   | 6/1/2016               | PATIENT NAME:        | Jose            | SPECIES              | Liger                                                    | Ħ                |
|                                   | DOB/AGE:               | 30 y.o.                | SEX                  | MN <sup>1</sup> | ORIGIN:              | Indiana                                                  | Ħ                |
| 2                                 | PATIENT "OCCU          | PATION unk             |                      |                 |                      |                                                          | X                |
| 2 C                               | WEIGHT:                | 600 #                  | ANESTHESIA:          |                 |                      |                                                          | <b>X</b>         |
| 2                                 | SURGEONS:              | P Emily                |                      |                 |                      |                                                          | 8                |
| <sup>64</sup>                     | CLINICIAN:             |                        |                      | CARETAKERS:     |                      |                                                          | 8                |
|                                   | BEGIN TIME:            | 8:30a                  | END TIME:            | 10:30a          | TOTAL TIME:-         | 2 brs                                                    |                  |
| -                                 | NOTES:                 |                        |                      |                 |                      |                                                          | <u> </u>         |
|                                   |                        |                        |                      |                 |                      |                                                          |                  |
| 4                                 | PHOTOGRAPHS            |                        | 1                    |                 | 5                    |                                                          | HH               |

Windows: Select "All pictures in document". Change resolution should have "print" selected by default. Press OK. It will warn you that the image quality may be reduced, press OK to accept.

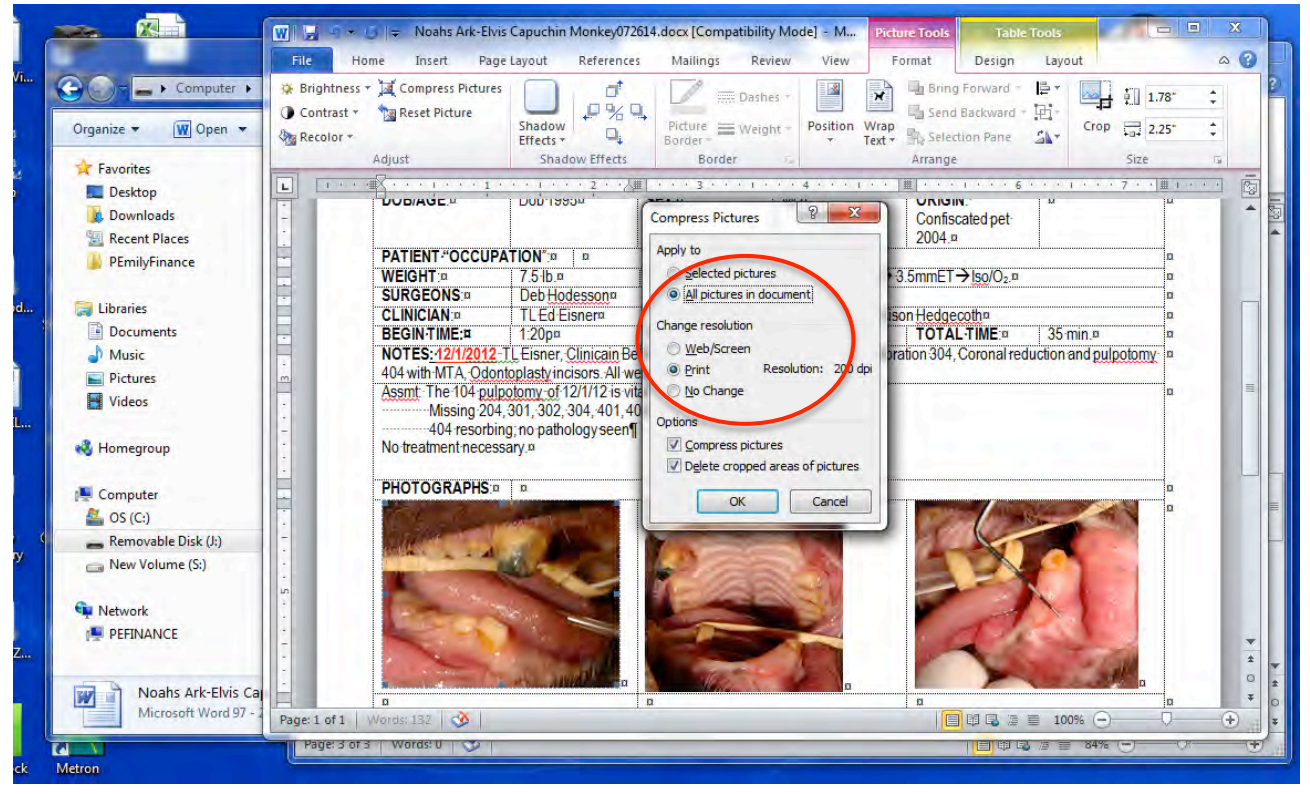

Mac: a Reduce File Size window will pop up. Selected by default should be - Picture Quality: Best for printing (220 ppi) and Apply to: All pictures in this file. Click OK

|                    | Adi         | iet                     |                   |             | Pi                                      | icture Styles                      |                     | Arrange          |
|--------------------|-------------|-------------------------|-------------------|-------------|-----------------------------------------|------------------------------------|---------------------|------------------|
|                    |             |                         | Compres           |             |                                         |                                    |                     |                  |
| corrections Recolo | Filters Bad | temove<br>ckground Crop | Reset             |             |                                         | Trar                               | isparency Po        | sition Wrap Text |
| Ç.                 | ( drawn     | 4 K                     | · · · · · · · · 2 | · · 📶 · · · | · · 3  · · · · · · · · · · · · 4  · · · | 1. * * 11 * * * 1. * * 6  * *      | + 1 + + +7[ + + III |                  |
|                    |             | PEIVD                   | F                 |             | MISSION CODE<br>MISSION DATE            | S ENTER MISSION<br>Reduce File Siz | DATES I             |                  |
|                    |             | DATE                    | 6/1/2016          | P           |                                         |                                    |                     |                  |
|                    |             | DOB/AGE:                | 30 V.O.           | SI          | Compress pictures                       | to reduce the size of              | this file.          |                  |
|                    |             | WEIGHT:                 | 600 #             | A           | Options                                 |                                    |                     |                  |
| ū                  |             | SURGEONS:               | PEmily            |             | Picture Quality:                        | Best for printing (22              | (igg 0              | 0                |
|                    |             | BEGIN TIME:<br>NOTES:   | 8:30a             | E           |                                         |                                    |                     |                  |
|                    |             | CCF 204: RCT            |                   |             |                                         | ✓ Remove cropped                   | picture regions     |                  |
| 5                  |             |                         |                   |             | Apply to:                               | All pictures in this               | file                |                  |
|                    |             |                         | 0                 |             | 10000                                   | O Selected pictures                | only                |                  |
|                    | Ľ           | PHOTOGRAPHS             | <u>J</u> r        | ~           |                                         |                                    |                     |                  |
| Ŧ                  |             |                         |                   |             |                                         |                                    | Cancel              | ОК               |
| â -                |             | 1                       |                   | 8 .         |                                         |                                    |                     |                  |

Remember to save your document.

And, that's it!